# **HIKVISIO**N

| Title:   | How to Use Third Party DDNS Services | Version: | v1.0 | Date: | 12/13/2016 |
|----------|--------------------------------------|----------|------|-------|------------|
| Product: | Cameras, NVR, DVR(文档涉及的相关产品)         |          |      | Page: | 1 of 15    |

#### Preparation

- NVR models and versions: I series NVR above V4.60 K
   Q series NVR above V4.31
- IPC models and versions:
  2 series IPC with -SL
- 3. Hik-Connect version above V4.15.0

### How to upload custom audio for alarm via Hik-Connect

#### Upload the custom audio to IPC through NVR

- 1) After the NVR is online, add the device to Hik-Connect app through serial number or QR code
- 2) Click <sup>(o)</sup> into the device setting page
  - BS-27232NI-14-16P(B)
     Image: Constraint of the second second s
- 3) Click "custom audio"

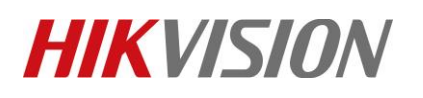

| Title:   | How to Use Third Party DDNS Servi | ces                                                                                                    | Version:               | v1.0 | Date: | 12/13/2016 |
|----------|-----------------------------------|----------------------------------------------------------------------------------------------------|------------------------|------|-------|------------|
| Product: | Cameras, NVR, DVR(文档涉及的相关产        | "品)                                                                                                    |                        |      | Page: | 2 of 15    |
|          |                                   |                                                                                                    |                        |      |       |            |
|          |                                   | < Settings                                                                                                    |                        |      |       |            |
|          |                                   |                                                                                                    |                        |      |       |            |
|          |                                   | Linked Camera                                                                                                    | ×                      |      |       |            |
|          |                                   | Authorization Service                                                                                             | Σ                      |      |       |            |
|          |                                   | Notification                                                                                                    | Enable >               |      |       |            |
|          |                                   | Storage Status                                                                                                    | 2                      |      |       |            |
|          |                                   | Device Version V4.60.000 buil<br>No new version                                                                   | d 211023<br>available  |      |       |            |
|          |                                   | Image and Video Encryption                                                                                        |                        |      |       |            |
|          |                                   | If enabled, your pictures and videos will be prote<br>the device password.                                        | cted by                |      |       |            |
|          |                                   | Custom Audio                                                                                                    | >                      |      |       |            |
|          |                                   | Configure DDNS                                                                                                    | Not Set >              |      |       |            |
|          |                                   | After DDNS being enabled, the devices will be a<br>IP address in priority, and remote configuration<br>supported. | ccessed via<br>vill be |      |       |            |
|          |                                   | Remote Configuration                                                                                              | 5                      |      |       |            |
|          |                                   | Delete Device                                                                                                    |                        |      |       |            |

4) Select the channel to upload custom alarm voice (only channels that support uploading will be displayed)

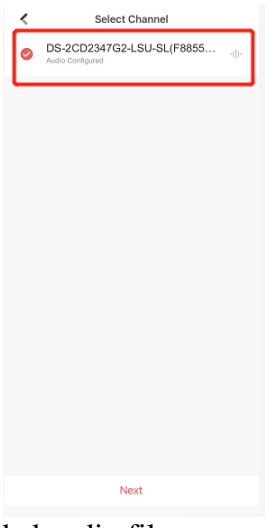

5) If there is already a pre-recorded audio file, you can select it on the current page. If you want to Start Recording

record a new audio, click to start recording. A single audio can last up to 10 seconds. After recording, you can name the audio segment.

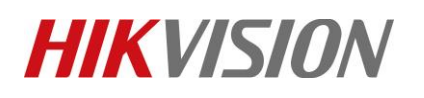

| Title:   | How to Use Third Party DDNS Serv | ices                                                                                   | Version: | v1.0 | Date:   | 12/13/2016 |
|----------|----------------------------------|----------------------------------------------------------------------------------------|----------|------|---------|------------|
| Product: | Cameras, NVR, DVR(文档涉及的相关)       | <sup>卒</sup> 品)                                                                        |          |      | Page:   | 3 of 15    |
| Trouter  |                                  | Custom Audio Management<br>20210914103824<br>Audio buratos da<br>1<br>Audio Duratos Ja |          |      | - Tugo. | 5 01 15    |
|          |                                  | Start Recording                                                                        |          |      |         |            |
|          |                                  | (i)                                                                                    |          |      |         |            |
|          |                                  | Complete Recording<br>20211123182819                                                   |          |      |         |            |
|          |                                  |                                                                                        |          |      |         |            |

6) After selecting the audio, click OK. After the configuration is completed, the app will prompt that tips.

OK

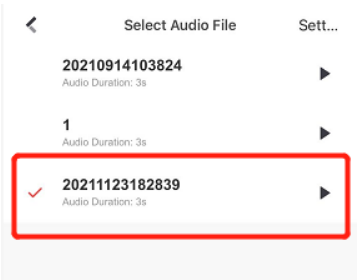

Cancel

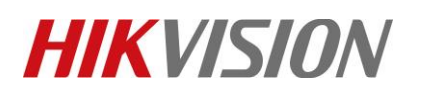

| Title:   | How to Use Third Party DDNS Services | I I                        | Version: | v1.0 | Date: | 12/13/2016 |
|----------|--------------------------------------|----------------------------|----------|------|-------|------------|
| Product: | Cameras, NVR, DVR(文档涉及的相关产品)         |                            |          |      | Page: | 4 of 15    |
|          |                                      |                            |          |      |       |            |
|          |                                      | Select Audio File          | Satt     |      |       |            |
|          | `                                    | Select Addio File          | Sett     |      |       |            |
|          | 20210<br>Audio Du                    | 0914103824<br>Duration: 3s | •        |      |       |            |
|          | 1                                    |                            |          |      |       |            |
|          | Audio Du                             | Duration: 3s               | •        |      |       |            |
|          | 20211                                | 1123182839                 |          |      |       |            |
|          | Audio Du                             | Duration: 3s               |          |      |       |            |
|          |                                      |                            |          |      |       |            |
|          |                                      |                            |          |      |       |            |
|          |                                      |                            | 1        |      |       |            |
|          |                                      | Configuration completed.   |          |      |       |            |
|          |                                      |                            |          |      |       |            |
|          |                                      |                            |          |      |       |            |
|          |                                      |                            |          |      |       |            |
|          |                                      |                            |          |      |       |            |
|          |                                      |                            |          |      |       |            |
|          |                                      |                            |          |      |       |            |
|          |                                      |                            |          |      |       |            |
|          |                                      |                            |          |      |       |            |
|          |                                      |                            |          |      |       |            |
|          |                                      |                            |          |      |       |            |
|          |                                      |                            |          |      |       |            |

7) In addition to testing whether the upload is successful through the alarm, you can also manually trigger the voice by clicking in the Hik-Connect live view interface, as shown in the figure below:

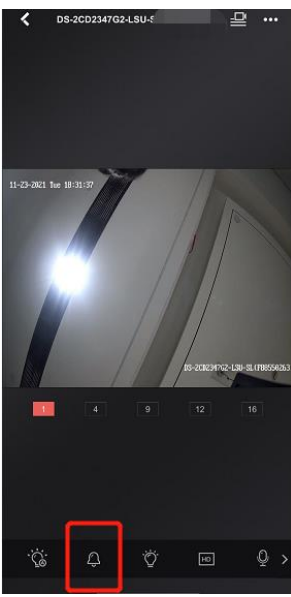

## HIKVISION

| Title:   | How to Use Third Party DDNS Services | Version: | v1.0 | Date: | 12/13/2016 |
|----------|--------------------------------------|----------|------|-------|------------|
| Product: | Cameras, NVR, DVR(文档涉及的相关产品)         |          |      | Page: | 5 of 15    |

### See Far, Go Further HIKVISION Technical Support